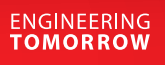

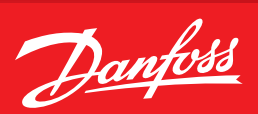

**Operating Guide** 

## **Remote Connection to AK-PC Pack Controller**

Tunneling through AK-SM System Manager in Service Tool

## Remote Connection to AK-PC Pack Controller

1. For a new site, start by opening Service Tool and select Add button at bottom.

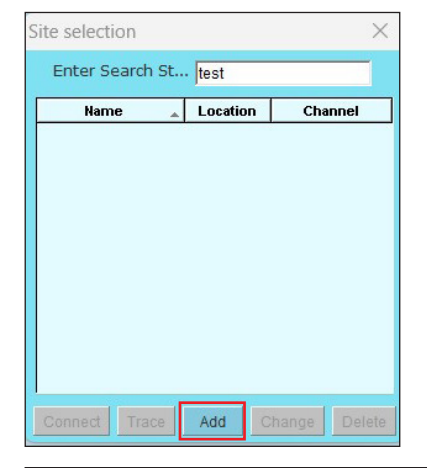

2. Configure site setup details, general example below. Ensure network team has opened TCP port (default 1041) for specific IP address.

| Site name         | Site 1234       |
|-------------------|-----------------|
| Site location     |                 |
| Site type         |                 |
| Destination name  | Supervisor      |
| Pass code         | *****           |
| Channel           | TCP/IP          |
| Enhanced Security | Off             |
| IP address        | 192.168.111.123 |
| TCP port          | 1041            |

| Site Name: User Preference                                                                         |
|----------------------------------------------------------------------------------------------------|
| Site location: User Preference                                                                     |
| Site Type: User Preference                                                                         |
| Destination Name: User Name of System Manager credentials                                          |
| Pass code: Password of System Manager credentials                                                  |
| Channel: Set as TCP/IP                                                                             |
| Enhanced Security: Network-based, may be on / off                                                  |
| IP address: IP of System Manager used for tunneling                                                |
| <b>TCP port:</b> Port used for tunneling, must be open on network<br>(default 1041 typically used) |
|                                                                                                    |

Notes:

- 1. For sites with multiple system managers, a separate site must be configured in Service Tool per system manager
- 2. Ensure IT/network team has opened TCP port for each system manager/IP address used for tunneling
- 3. If user feels setup is correct and unable to connect, try toggling Enhanced Security
- 4. User must have Supervisor-level system manager credentials to tunnel in

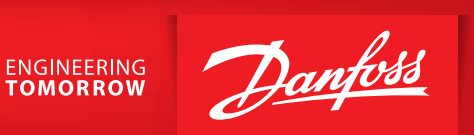

3. Once connection has been created, select from site selection list and press Connect button.

| ite selection |         |         |      | ×      |
|---------------|---------|---------|------|--------|
| Enter Search  | n St    |         |      |        |
| Name          | _ Loc   | ation   | Chan | nel    |
| Baltimore TSO | White   | Marsh T | СРИР | -      |
|               |         |         |      |        |
|               |         |         |      | _      |
|               |         |         |      |        |
|               |         |         |      |        |
|               |         |         |      |        |
|               |         |         |      |        |
|               |         |         |      |        |
|               |         |         |      |        |
|               |         |         |      |        |
|               |         |         |      |        |
|               |         |         |      | -      |
|               |         |         | _    |        |
| Connact Tra   | and Add | 1 Ch    | ongo | Delete |

4. Software will now tunnel into Service Tool. Once screen showing pack controller appears (see below), press on icon in left column of pack controller row.

| <b>N</b> 11:0 | 002 AK-5M        | 850    |                 |           | _ [      | X |
|---------------|------------------|--------|-----------------|-----------|----------|---|
|               |                  |        | 11:002 AK-SM850 |           |          | • |
| Netwo         | Network Overview |        |                 |           |          |   |
|               | Status           | Addr   | Name            | Order No. | SW Ver.  |   |
| <b>1</b> 2    |                  | 11:002 | AK-SM850        | 080Z2352  | Ver 9.03 |   |
|               |                  | 02:099 | AK-PC782        | 080Z0192  | Ver 3.70 |   |
|               |                  |        |                 |           |          |   |
|               |                  |        |                 |           |          |   |
|               |                  |        |                 |           |          |   |
|               |                  |        |                 |           |          |   |
|               |                  |        |                 |           |          |   |
|               |                  |        |                 |           |          |   |
| 1             |                  |        | A               |           |          | _ |
| Scan Change   |                  |        |                 |           |          |   |

5. This will now bring user to standard pack controller overview screen, where they can navigate same as a local connection.

| 202:099 RAC | К В РАСК  |             |             |           | _ 🗆 X   |
|-------------|-----------|-------------|-------------|-----------|---------|
| 02:099/     | VK-PC782  | <b>v</b> 04 | rerview     |           | -       |
| Overview    | /         |             |             | C II      | •       |
| Alarm       | value     | Ref. A      | ct.% Status |           |         |
| 3           | 23.6 °F   | 23.0 °F     | 18 Normal   | ctrl.     |         |
| 1           | -14.1 °F  | -15.0 °F    | ??          |           |         |
| A           | 55.2 °F   | 55.0 °F     | 62 Running  |           |         |
| 27          | 753.6 psi | 750.0 psi   | Normal      |           |         |
| Ψ.          |           | 33.4 °F     | 13 Normal   | ctrl.     |         |
|             |           |             |             |           |         |
|             |           |             |             |           |         |
| 1.55        |           |             |             | Den alter | E STATE |

## Danfoss A/S

Climate Solutions • danfoss.com • +45 7488 2222

Any information, including, but not limited to information on selection of product, its application or use, product design, weight, dimensions, capacity or any other technical data in product manuals, catalogues descriptions, advertisements, etc. and whether made available in writing, orally, electronically, online or via download, shall be considered informative, and is only binding if and to the extent, explicit reference is made in a quotation or order confirmation. Danfoss cannot accept any responsibility for possible errors in catalogues, brochures, videos and other material. Danfoss reserves the right to alter its products without notice. This also applies to products ordered but not delivered provided that such alterations can be made without changes to form, fit or function of the product. All trademarks in this material are property of Danfoss A/S or Danfoss group companies. Danfoss and the Danfoss logo are trademarks of Danfoss A/S. All rights reserved.